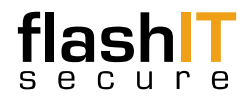

### USB Drive with Military Grade AES 256-Bit Hardware Encryption

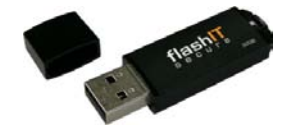

### **Initial Setup**

- Insert the flashIT secure USB drive into a USB port.
- A dialogue box similar to the one below should appear, select Run SafeStore.exe

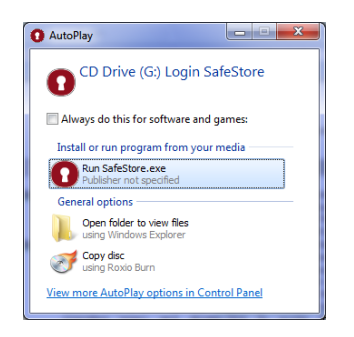

 If it does not, open My Computer and locate the CD Drive labelled "Login SafeStore", double-click SafeStore.exe • The Welcome screen will appear.

If your computer prompts you to restart at any stage, ignore this message. You DO NOT need to re-boot.

|                       | 1                              |           |  |
|-----------------------|--------------------------------|-----------|--|
| ions <u>O</u> wner Hi | eip                            |           |  |
| SafeStore             |                                |           |  |
|                       | flash<br>secure                | COMSOL    |  |
| Welcome               |                                |           |  |
| Select password       | ord must contain at least 5 ch | aracters. |  |
| Confirm passwo        | ord:                           |           |  |
| Hint (optional):      |                                |           |  |
|                       |                                |           |  |

 Choose a password with a minimum of 5 characters and a maximum of 40 characters. Characters can be any combination of letters, numbers or special characters.

When choosing a password, it is advisable to select a combination of upper case letters, lower case letters, numbers and special characters.

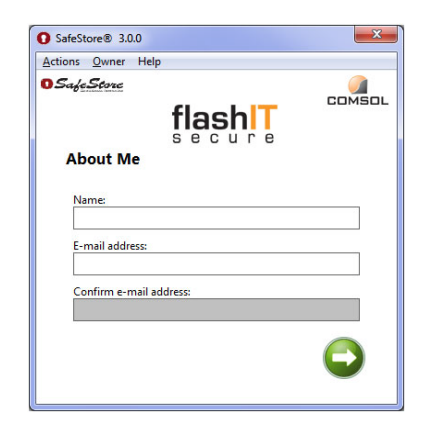

• Fill in your name & email address. (This information is optional)

Owner information is accessible without having to log in with the password. This information can be used to contact the owner in the event that the USB drive is lost.

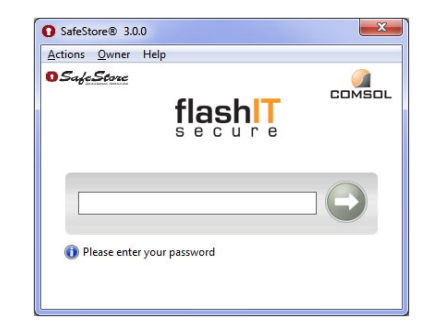

- Enter your password to unlock secure . drive
- The flashIT secure USB drive is now unlocked and ready for use. Drag and Drop files to encrypt on the fly.

## **Removing USB Drive**

- To safely remove the USB drive, rightclick the SafeStore icon in the system trav and select Lock and Exit.
- F If you remove the flashIT secure USB drive without locking, the SafeStore software will automatically lock and secure your data for you.

# Lock Down Mode

| SafeStore                  | Theip                           |               |
|----------------------------|---------------------------------|---------------|
|                            | flash<br>secure                 | LUMBUL        |
|                            |                                 |               |
|                            |                                 |               |
| 🐼 Invalid pas<br>lock down | sword! 2 attempts before perman | ent SafeStore |

The flashIT secure USB drive will lock down and reformat after 5 failed login attempts.

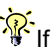

If you forget your password, there is no way to recover your data. The USB drive will be reformatted and all data will be irrecoverably erased.

## Changing your Settings

- Enter your password to unlock drive.
- Right-click the SafeStore icon in the • system tray and select Main Window.
- Select Actions, then Change Password to change your password.
- Select Actions, then Reset to erase all data and restore flashIT secure USB drive to default factory settings.
- Select Actions, then Timer Settings to • lock USB drive if computer is inactive. The USB drive will lock automatically and secure all data after inactivity period.

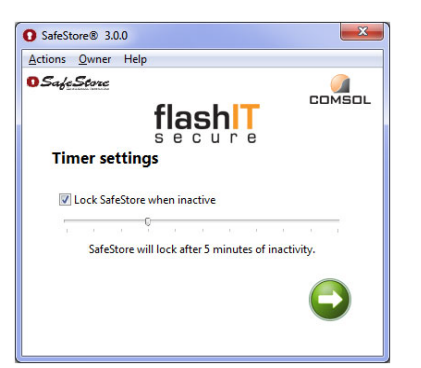

## About Drive Letters

When the flashIT secure USB drive is connected to you computer, two additional drives will show in My Computer.

A CD Drive labelled "Login SafeStore", this is where the SafeStore software is kept. You cannot copy data to this drive.

A Removable Disk labelled with the first available drive letter. This is your secure, encrypted work space where you can Copy, Paste, Drag and Drop files.

## Specifications

- No software or drivers to install
- Does not require Windows administrator privileges to use
- Encryption cannot be turned off so data is always protected
- Brute Force Protection against malicious software attacks
- Epoxy seal destroys contents if physically tampered with
- Supports Windows 2000 SP4, XP, • Vista, Windows 7, 2003 & 2008 Server
- Please Note: Not compatible with Mac • or Linux

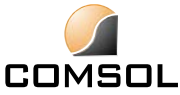